# Интеграция XVB - PBX c bitrix24.ru

На данном этапе предполагается, что вы уже зарегистрировались в системе bitrix24.ru а на стороне vpbx установлен коннектор bitrix24.

## Подготовка bitrix24

перейдите по ссылке Приложения → Разработчикам → Другое → Вебхуки

#### Создайте исходящий вебхук:

Исходящий вебхук 
создайте исходящий вебхук, чтобы получать информацию о событиях, происходящих в вашем Битрикс24

Исходящий вебхук

Исходящий вебхук

Ик вашего обработчика\*

https://example.com/handler.php

Токен приложения

wi3ljyu6z

z1hysv3g3

События

Инициация звонка через приложение (ONEXTERNALCALLSTART) \* ныбрать

нужно дать следующие права:

\* Инициация звонка через приложение (ONEXTERNALCALLSTART)

в url-обработчика нудно вписать данные из VPBX «Адрес обработчика вебхук» ( см ниже )

сохраните полученный код авторизации.

# Создайте входящий вебхук:

| Входящий вебхук 🗸                           |                                 |
|---------------------------------------------|---------------------------------|
| Создайте входящий вебхук, для работы с данн | ными вашего битрикс24 через API |
| Вебхук для вызова rest api                  | n/d06rtyvf/                     |
|                                             |                                 |
| ПЕРЕГЕНЕРИРОВАТЬ                            |                                 |
|                                             |                                 |
| Генератор запросов                          |                                 |
| Метод                                       |                                 |
|                                             | описание метода скачать пример  |
| параметры                                   |                                 |
| + добавить параметр                         |                                 |

обратите внимание на необходимые права для вебхука.

- \* Задачи
- \* CRM
- \* Телефония
- \* Чат и уведомления
- \* Службы сообщений
- \* Мгновенные сообщения
- \* Пользователи
- \* Списки

Сохраните 'Вебхук для вызова REST api' и пропишите его в настройках интеграции VPBX (WebHook URL)

После настройки вебхуков в системе настройки телефонии bitrix24 нужно выбрать наше приложение для совершения исходящих звонков:

Телефония → Настройки → Общие настройки → Номер по умолчанию:

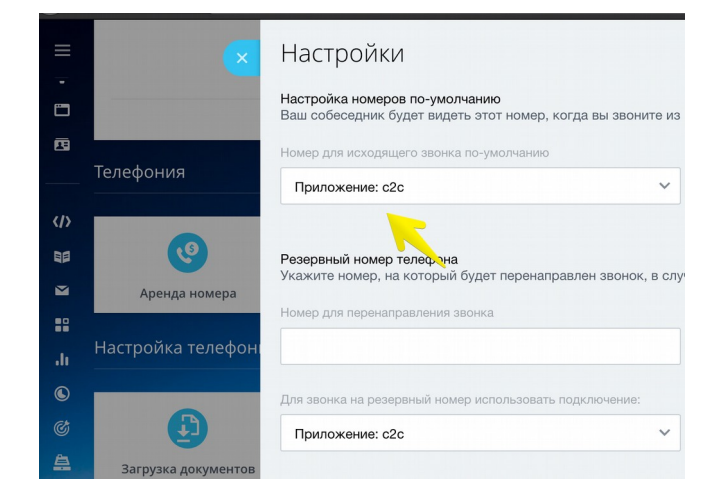

В настройках VPBX → Интеграции введите данные для битрикс:

| • Сводка          | <b>Битрикс24</b> © | Адрес обработчика webhook:<br>WebHook URL | https:// , v/cgi-bin/bitrix24-call.cgi/10019/20C |
|-------------------|--------------------|-------------------------------------------|--------------------------------------------------|
| • История звонков |                    | Агент по умолчанию:                       |                                                  |
| • Статистика АТС  |                    | Отправить файл на bitrix24:               | нет                                              |
| • Текущие звонки  |                    | Двойная проверка номеров:                 | да                                               |
| • Файлы           |                    | Не логировать исходящие:                  | нет                                              |
| • Активность      |                    | Зарегистрировать внешнюю линию:           | да                                               |
|                   |                    | Не переводить на отвественного:           | да                                               |
| • Профиль АТС     |                    |                                           | Сохранить                                        |
| • интеграции      |                    |                                           |                                                  |

На данном этапе должен работать сервис поиска имен из bitrix24, карточка клиента у ответственного менеджера при входящих звонках.

|                       | Звонок от +7                                      | 141                                                                  |
|-----------------------|---------------------------------------------------|----------------------------------------------------------------------|
| К КОМПАНИИ            |                                                   |                                                                      |
| иуникаций с клиентами | Игорь Мобильный                                   | а<br>Эд                                                              |
| 7 из 26               | Ответственный                                     |                                                                      |
| Подключить            | Дела<br>Телефонный звонок<br>Тола фици об оториси | • 26.12.2016 17:02:02                                                |
| дключить              | телефонный звонок<br>Телефонный звонок            | <ul> <li>26.12.2016 17:04:54</li> <li>26.12.2016 22:19:42</li> </ul> |
| 400                   | Дела Сделки Счета                                 | <u>+ комментарий к звонку</u>                                        |
| к                     |                                                   |                                                                      |
|                       | Х Зак                                             | рыть                                                                 |

Совершите любой исходящий звонок ( на мобильный или городской ) с вашего локального телефона чтобы активировать возможность совершать звонок из crm.

При нажатии на номер телефона в bitrix24 должен инициализироваться звонок контакту. ( сначала менеджеру потом клиенту )

| Игорь Мобильный<br>Общие контакты                  | 26.12.2016 17:02<br>Телефонный звонок | lgor Ok 79. | U1141 🕜         |
|----------------------------------------------------|---------------------------------------|-------------|-----------------|
| Отмечено: 0 Всего: Показать количество Страницы: 1 |                                       |             | Игорь Мобильный |
| 🗆 Для всех 🗱 -действия - 💽 🛛                       | Трименить                             |             | 79 81141        |
|                                                    |                                       |             | С Позвонить     |

Обратите внимание: система vpbx имеет кеширование данных CRM-системы, если вы произвели какие либо настройки связанные с внутренними номерами на стороне crm системы желательно сбросить кеш. Для этого позвоните с зарегистрированного на vpbx софтфона на номер: 0crmrefresh

Если ваш аппарат не позволяет набирать буквенный номер то пропишите для него псевдоним в телефонной книге.

## Список звонков.

По умолчанию система bitrix24 для привязки разговоров хранит файлы у себя на сервере и внутренний плеер проигрывает записи с сервера bitrix24, при установки переменной BX24\_ATTACH=1 коннектор отправляет файл на серверы битрикс24 :

| 8 | <b>Igor Ok )</b><br>Исходящи | • Контакт: Игорь<br>ій звонок (выполн | Мобильный<br><b>нен)</b>                                                                                                    |         |   |  |   |                       |
|---|------------------------------|---------------------------------------|----------------------------------------------------------------------------------------------------|---------|---|--|---|-----------------------|
|   | пн<br>26                     | Тема:<br>Когда:                       | Телефонный звонок<br>26.12.2016 22:46:43<br>Порь Мобильный                                                                                                    |         |   |  |   |                       |
|   |                              | клиент:<br>Ответственный:             | All Contraction of the second second |         |   |  |   |                       |
|   |                              | Записи: 00:1                          | 19 — 19 илительность звонка: 2 мин 3                                                                                                    | 02:51 ч |   |  |   |                       |
|   | Добавить к                   | омментарий 🎍 0 Н                      | нравится Ещё <del>-</del>                                                                                                    |         | ~ |  | © | 26 декабря 2016 22:46 |

Если вы не хотите разрешать хранение файлов на сервер bitrix24 то можно установить переменную BX24\_ATTACH=0, в этом случае XVB-PBX будет просто писать ссылку на файл в примечание к звонку:

| 00 4                                                                                                    | 0.0042.00.52                          |
|----------------------------------------------------------------------------------------------------|---------------------------------------|
| Исходящий звонок 🛛 🛨 -                                                                                                    | ×                                     |
| <b>Телефонный звонок</b><br>Дата и время: 31.12.2016 00:07                                                                                                    |                                       |
| Тип звонка:         Исходящий звон           Длительность:         10 сек           Описание:         Длительность:         0:0:00:10           Ссылка на запись:         https://10.         07/ui/msg           /pqUdhQNATI_oejY1rX7I_BRw.g722.mp3?med         0 | эк<br>g_download/147/10009<br>dia=mp3 |
| С кем:<br>Игорь Мобильный<br>Тел.: 79 141 %                                                                                                    |                                       |
| дополнительно -                                                                                                    | Отметить как выполненное              |

В дистрибутиве коннектора есть скрипт для Firefox / Chrome который при установке в браузер преобразует ссылки к естественному виду:

|                                  |                                        |          | (→   | Телефонный звонок                          | Исходящий звонок 🖾 🕂 -                               |                          |  |
|----------------------------------|----------------------------------------|----------|------|--------------------------------------------|------------------------------------------------------|--------------------------|--|
| НАСТРОИТЬ МЕНЮ 🗘                 |                                        |          | (→   | Телефонный звонок                          |                                                      |                          |  |
| пригласить сотрудников +         |                                        |          | (→   | Телефонный звонок                          | Стелефонный звонок<br>Дата и время: 30.12.2016 23:14 |                          |  |
|                                  |                                        | =        | (→   | Телефонный звонок                          | Тип звонка: Исходящий звонок                         |                          |  |
|                                  |                                        |          | (+   | Телефонный звонок                          | Длительность: 9 <sub>СВК</sub><br>Описание:          |                          |  |
|                                  |                                        | =        | e    | Телефонный звонок                          | Длительность: 00:00:09, Ссылка на запись:            |                          |  |
|                                  |                                        |          | ď    | Телефонный звонок                          | 0:02 Ф "ШТ<br>Скачать                                |                          |  |
|                                  |                                        | =        | હ    | Телефонный звонок                          | С кем:                                               |                          |  |
|                                  |                                        | =        | e    | Телефонный звонок                          | Игорь Мобильный                                      |                          |  |
|                                  |                                        |          | e    | Телефонный звонок                          | Тел.: 79:                                            |                          |  |
|                                  |                                        | =        | Ċ    | Телефонный звонок                          | < 1/1 >                                              |                          |  |
|                                  |                                        |          | (+   | Телефонный звонок                          | дополнительно -                                      | Отметить как выполненное |  |
|                                  |                                        | =        | C    | Телефонный звонок                          |                                                      |                          |  |
|                                  | Отме                                   | ечено: О | ł    | Зсего: Показать количество                 | ЗАКРЫТЬ РЕДАКТИРОВАТЬ                                |                          |  |
|                                  | 🗆 Для всех 🧷 🗱 -действия - 💽 Применить |          |      |                                            |                                                      |                          |  |
|                                  |                                        |          |      |                                            |                                                      |                          |  |
|                                  | -                                      |          | Битр | оикс <b>24</b> <sup>©</sup> © «Битрикс», 2 | 2017 📮 Поддержка24                                   |                          |  |
| https://10.37/ui/msg_download/14 | 17/100                                 | 09/UQi   | Gxp  | DvC47Dg9al_8dyISA.g722.                    | mp3?media=mp3                                        |                          |  |

Ссылки:

bitrix24.ru — <u>http://bitrix24.ru</u> xvb - pbx — <u>http://virtual-pbx.r</u>u